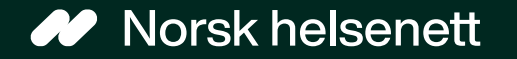

# Veileder for å redigere Sist oppdatert: 19.06.2023 informasjonstekster via Bedriftsregisteret

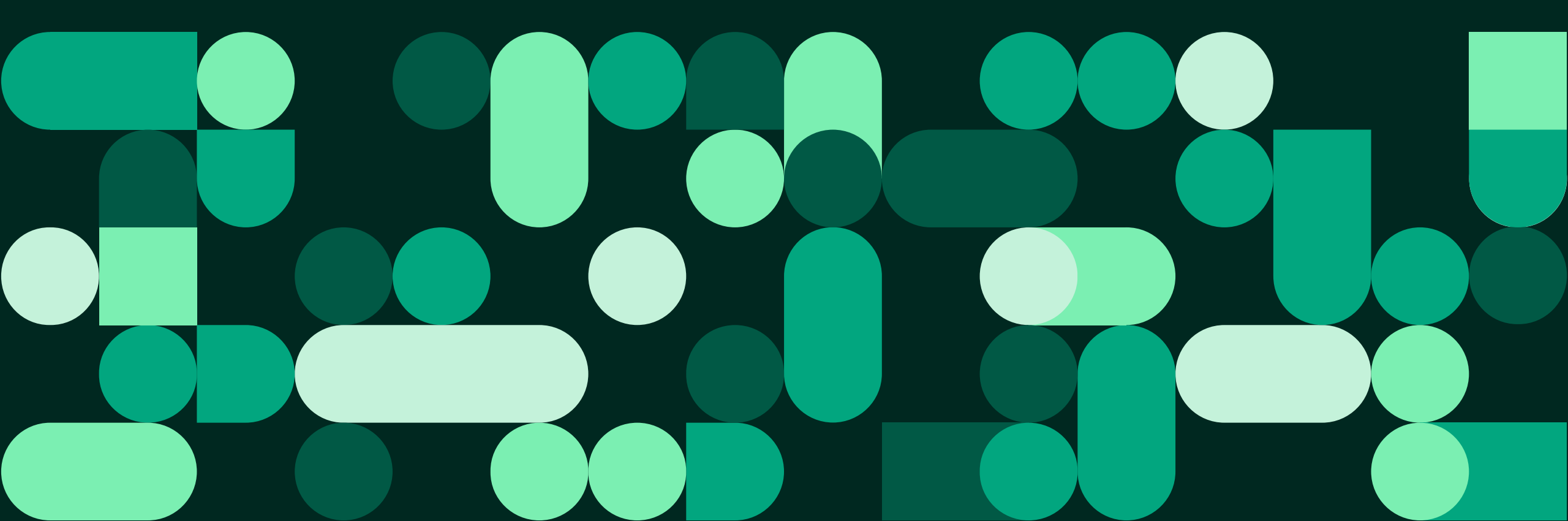

Veileder for å redigere informasjonstekster via Bedriftsregisteret

## Hva er løsningen, og hvem kan bruke den?

#### Hva er løsningen?

- Ved å redigere informasjonstekster via Bedriftsregisteret, så kan man tilpasse tekster som er synlige for pasientene på Helsenorge.
- Man kan tilpasse informasjonstekster tilknyttet:
  - Fastlegepanelet (forsiden når pasienten logger seg inn på Helsenorge) og fastlegesiden
  - Reseptfornyelse
  - E-konsultasjon
  - Kontakt legekontoret
  - Timebestilling

### Hvem kan redigere tekster via Bedriftsregisteret?

- Hvis du er fastlege (har HPR-nummer) og er tilknyttet et legekontor, så kan du redigere informasjonstekster i Helsetilbud. Se veilederen for Helsetilbud for hvordan du redigerer informasjonstekster og skjema.
- For personell tilknyttet legekontor som også har behov for å redigere informasjonstekster, kan man bruke Bedriftsregisteret.

Veileder for å redigere informasjonstekster via Bedriftsregisteret

## Slik redigerer du informasjon i Bedriftsregisteret

- 1. Gå til adresse: <u>https://register.nhn.no/Corporate/Bu</u> <u>siness</u>
- Logg inn med personlig konto (med HelseID).
- 3. Søk opp legekontorets navn og velg legekontoret.
- Bla ned til «Åpningstider» for å redigere informasjonen som er synlig i fastlegepanelet.
- Bla ned til «Tjenester». Skriv tilpasset tekst for hver tjeneste og trykk på knappen «lagre».

| Toddk of kastat for 1                                                                                                    |                                                                                                    | -                                                                                                    |  |
|----------------------------------------------------------------------------------------------------|----------------------------------------------------------------------------------------------------|----------------------------------------------------------------------------------------------------|--|
| markere lokasjon                                                                                                    | Google Kandare 62000 Bit                                                                                                    |                                                                                                    |  |
| Lengde-/Breddegrad                                                                                                    | 59.8950688498358                                                                                                    | 10.7249546045205                                                                                         |  |
| Åpningstider                                                                                                    |                                                                                                    |                                                                                                    |  |
| Fritekst                                                                                                    | 2020-04-08 Denne infoen er hentet fra Bedr.Reg. under seksjonen Åpningstider                                                                                                    |                                                                                                    |  |
| Dager                                                                                                    | Fra                                                                                                    | тıl                                                                                                    |  |
| Tjenester                                                                                                    |                                                                                                    | Legg til Äpreingstid                                                                                     |  |
| Tjenester<br>₹ Digital dialog (for digita<br>Bestill time                                                                                                    | l kommunikasjon mellom fastlegekonto<br>Bestilie time endret av Marte                                                                                                    | Legg til äpningstid<br>r og innbyggere)                                                                  |  |
| Tjenester<br>≇ Digital dialog (for digita<br>Bestill time<br>Maks 100 tegn                                                                                                    | l kommunikasjon mellom fastlegekonto<br>Bestille time endret av Marte                                                                                                    | Lingg til äpringstid<br>r og innbyggere)                                                                 |  |
| Tjenester<br>Ø Digital dialog (for digita<br>Bestill time<br>Maks 100 tegn<br>Forny resept<br>Maks 100 tegn                                                                                 | l kommunikasjon mellom fastlegekonto<br>Bestille time endret av Marte<br>Forny resept melding fra Legen i B                                                                                                    | Legg til äpningstid<br>r og innbyggere)                                                                  |  |
| Tjenester<br>Digital dialog (for digita<br>Bestill time<br>Maks 100 tegn<br>Forny resept<br>Maks 100 tegn<br>Start e-konsultasjon<br>Maks 100 tegn                                          | l kommunikasjon mellom fastlegekontor<br>Bestilio time endret av Marte<br>Forny resept melding fra Legen i B<br>eKonsultasjon mid -Lorem ipsum<br>commodo ligula                                                            | Legg til åprengstid<br>r og innbyggera)<br>IRREG<br>dolor sit amet, consectetuer adipiscing ellt. Aenean |  |
| Tjenester<br>Digital dialog (for digita<br>Bestill time<br>Maks 100 tegn<br>Forny resept<br>Maks 100 tegn<br>Start e-konsultasjon<br>Maks 100 tegn<br>Kontakt legekontoret<br>Maks 100 tegn | I kommunikasjon mellom fastlegekonto<br>Bestille time endret av Marte<br>Forny resept melding fra Legen i B<br>eKonsultasjon mid -Lorem ipsum<br>commodo ligula<br>ekontakt mid fra Lege -Lorem ipsu<br>Aenean commodo ligu | Legg 13 Žerengstid                                                                                       |  |

## Veileder for å redigere informasjonstekster via Bedriftsregisteret Innlogging med HelseID

Dersom du får problemer med innloggingen eller ikke har fått opprettet en personlig konto med HelseID enda, ta kontakt med NHN kunde- og driftssenter:

- NHN Kundesenter tlf: 24 20 00 00
- NHN Kundesenter e-post: kundesenter@nhn.no

Trykk på «Glemt passord» i påloggingsbildet til NHN sin registertjeneste, og få tilsendt midlertidig passord til den epost-adressen som står registrert på virksomheten (legekontoret).

Veileder for å redigere informasjonstekster via Bedriftsregisteret

## Trenger du hjelp?

Kontakt NHN Kundesenter på:

- Telefon: 24 20 00 00
- E-post: <u>kundesenter@nhn.no</u>
  - Vennligst ikke oppgi sensitive personopplysninger på e-post

Se også annet veiledningsmateriell og informasjon på informasjonssidene for fastleger på nhn.no

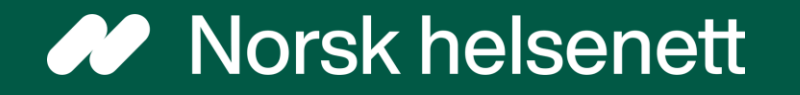